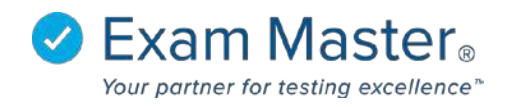

## **Creating an Advanced Multiple Response Question**

- 1. Click Content
- 2. Select Manage Content
- 3. Click New Question

| ⊗Exam master₀                | ≡ Manage (                                                             |                                                                   | Messages 0 😥 Settings 🛛 🎝 Logout |                 |                                                                |                   |
|------------------------------|------------------------------------------------------------------------|-------------------------------------------------------------------|----------------------------------|-----------------|----------------------------------------------------------------|-------------------|
| Academic Manager             | Filter Questions                                                       |                                                                   |                                  |                 | Anage Outlines                                                 | Lupload Questions |
|                              | Question State                                                         | Question Type                                                     | Outlines                         | Question Tags   | Question IDs                                                   | Q, Search         |
| Go to User Mode<br>Tutorials | <ul> <li>All</li> <li>Uncategorized</li> <li>Shared with me</li> </ul> | <ul> <li>All</li> <li>Multiple Choice</li> <li>Fill in</li> </ul> | *                                | *               | Content                                                        |                   |
| Dashboard                    |                                                                        | Multiple Response     Free Response     Multiple Response (Adv.)  |                                  |                 | In @ Content @ Explanation                                     |                   |
|                              |                                                                        | Hotspot     Ordered Response                                      |                                  |                 | <ul> <li>Never used in an exam</li> <li>With a case</li> </ul> |                   |
| Assignments +<br>Content +   |                                                                        |                                                                   |                                  |                 | <ul> <li>With an explanation</li> <li>With media</li> </ul>    |                   |
| Manage Content               |                                                                        |                                                                   | Add Clear selection              | Clear selection | Include marked 'Do not use'                                    |                   |

## 4. Select Question type

Choose the type of question you want to create.  $\times$ 

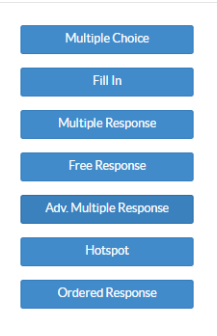

## 5. Select the **Outline** to which the question will be associated

| quired                              |                                               | Turne                                                              |                                       |  |
|-------------------------------------|-----------------------------------------------|--------------------------------------------------------------------|---------------------------------------|--|
| ise diama                           |                                               | Type                                                               | Change Trees                          |  |
| w/Remove Case   Select a Case       |                                               | Adv Multiple Re                                                    | esponse Change Type                   |  |
| 3 / U S X X X 👔 💕 🗭 🏀 Font Family 🗸 | Font Size 💌                                   | Tags                                                               |                                       |  |
|                                     |                                               | Outline                                                            | -   Program Outline                   |  |
|                                     |                                               | Outline:                                                           | [Pick an Outline]                     |  |
|                                     |                                               |                                                                    |                                       |  |
|                                     |                                               | Topic:                                                             |                                       |  |
| estion Stem *                       |                                               | Topic:                                                             | · · · · · · · · · · · · · · · · · · · |  |
| estion Stem *                       | unction and apply formatting in Exam Master f | Topic:<br>Subject:<br>or best results.)                            | <b>.</b>                              |  |
| estion Stem *                       | unction and apply formatting in Exam Master f | Topic:<br>Subject:<br>Dr best results.) Point Value<br>0           | <b>.</b>                              |  |
| estion Stem *                       | unction and apply formatting in Exam Master f | Topic:<br>Subject:<br>or best results.)<br>O<br>O<br>Min Points    | <b>•</b>                              |  |
| estion Stem *                       | unction and apply formatting in Exam Master f | or best results.) Point Value<br>0<br>Min Points                   | ×                                     |  |
| estion Stem *                       | unction and apply formatting in Exam Master f | or best results.) Point Value<br>0<br>Min Points<br>Available Seco | v v                                   |  |
| estion Stem *                       | unction and apply formatting in Exam Master f | or best results.) Point Value<br>0<br>Min Points<br>Available Seco | nds                                   |  |

- 6. Add a Case (optional) and Question Stem
- 7. A value for **Min Points** must be entered to show the minimum amount of points required to get the answer correct
- 8. **Point Value** will be updated after the item is saved to reflect the total number of points that can be earned

Answer choices can be set to reflect individual point values and a Critical Fail. Answer choices marked as Fail will automatically assure the user does not receive any credit for the question, immaterial to whatever other correct choices are selected. The number of points that can be earned are set by entering point values to the left of the Points text window. Negative values can also be entered.

- 9. Type or paste answer choices in each text window \*If pasting, remove formatting by first pasting the text into a format stripper like Notepad
- 10. Reduce the number of answer choices by selecting the  $\bigotimes$  next to a text window
- 11. Increase the number of answer choices by selecting Add Answer

| D  | Points Fail | Do nothing, normal anatomic variant                                                             | × |
|----|-------------|-------------------------------------------------------------------------------------------------|---|
| 2  | Points Fail | Inform the patient of the finding                                                               | ۲ |
| 2  | Points Fail | Review past dental history                                                                      | 8 |
| -1 | Points Fail | Monitor and re-examine at the next                                                              | ۲ |
| 2  | Points Fail | Clinically re-examine the patient                                                               | 8 |
| 2  | Points Fail | Order an occlusal radiograph                                                                    | 8 |
| -1 | Points Fail | - B I U SI X₂ XI Font Family ▼ Font Size ▼ Ω<br>Order a lateral <u>cephalometric radiograph</u> | ۲ |

Answer Choices \*(?)

- 12. Add an Explanation and References (both features are optional)
- 13. Click Save to save the question and remain on the page
- 14. Click **Save and New** to save the question and add another (outline choices and question type will remain the same unless changed)

\*Clicking **Reset** will clear all fields.

| Explanation                                   |
|-----------------------------------------------|
| B I U S X X X Fort Family - Font Size -       |
|                                               |
|                                               |
| References                                    |
| Kererences States                             |
| B / U S X X X B C C Font Family ▼ Font Size ▼ |
|                                               |
|                                               |
|                                               |
| Add Media                                     |
|                                               |
| Save Save and New Reset                       |